## Firma digitale con altro provider (con possibilità di firme digitali multiple)

Ha ricevuto la notifica da parte dell'ESTI, che la domanda è completa e può essere inviata.

<u>Step 1:</u> Dopo l'accesso al portale web, selezioni il pulsante "Presentare la domanda per via elettronica":

| Ispettorato federale degli impianti a corrente forte ES1 | п                                            |                                              | 1                                              |                 | DE FR IT<br>Logout |
|----------------------------------------------------------|----------------------------------------------|----------------------------------------------|------------------------------------------------|-----------------|--------------------|
|                                                          |                                              |                                              | Presentare la domanda per via elettronica      | Copiare domanda | nuova domanda      |
| questa domanda è già stata inviata                       |                                              |                                              |                                                |                 |                    |
| Informazioni generali                                    | Informazioni generali                        |                                              |                                                |                 |                    |
| Eingabe für                                              | numero della domanda                         |                                              | Richiedente                                    |                 |                    |
| Spannung: System                                         |                                              |                                              |                                                |                 |                    |
| Massnahmen bezüglich NISV                                | stato attuale della richiesta                |                                              |                                                |                 |                    |
| Längenangaben Leitungen                                  | t in Ennormany according                     |                                              |                                                |                 |                    |
| Weitere Angaben Leitungen                                | Nome/descrizione dell'installazione          | ompilare obbligatoriamente                   | persona di contatto * da compilare obbligatori | iamente         | ~                  |
| Mehrkostenfaktor (MKF)                                   |                                              |                                              |                                                |                 |                    |
| Bemerkung                                                |                                              |                                              |                                                |                 |                    |
| Erstellungskosten                                        | Descrizione del progetto * da compilare obb  | ligatoriamente                               |                                                |                 |                    |
| Zusatzangaben                                            |                                              |                                              | Feermente                                      |                 |                    |
| Einzureichende Unterlagen                                |                                              |                                              | Esercente                                      |                 |                    |
| Abschluss                                                | Pichierta cumulativa/numero del procett      |                                              |                                                |                 |                    |
| Dokumente / Rechnungen / Stellungnahmen                  | Richesta cumulativa/numero dei progetti      | ,                                            |                                                |                 |                    |
|                                                          | Coord. X da * da compilare obbligatoriamente | Coord. Y da * da compilare obbligatoriamente | persona di contatto                            |                 |                    |
|                                                          |                                              |                                              |                                                |                 | ~                  |
|                                                          | Indicare le coordinate sulla carta           |                                              |                                                |                 |                    |

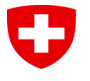

<u>Step 2</u>: Si aprirà una finestra sul sito web di PrivaSphere dove troverà 2 opzioni. Per firmare con il provider diverso da PrivaSphere (con possibilità di firma multipla), selezioni "Download PDF per firmare con provider di terze parti":

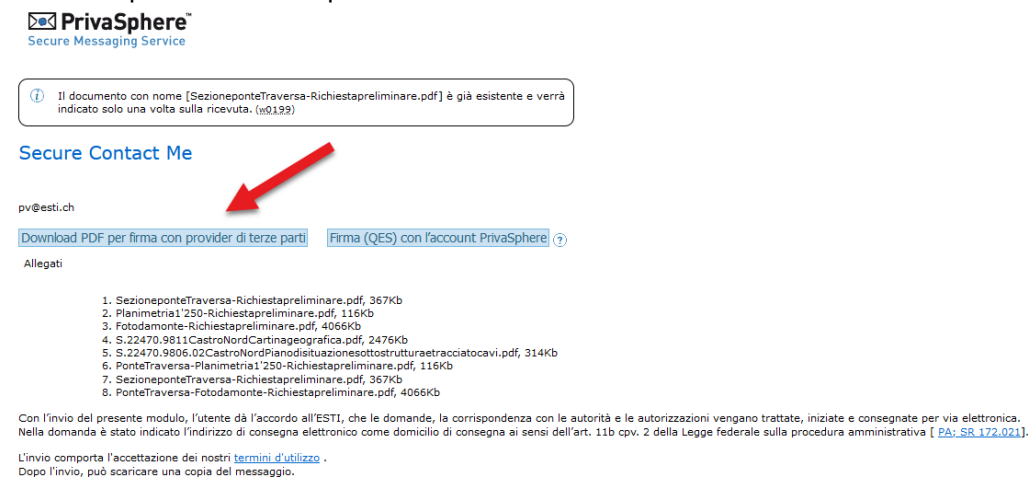

© 2023 PrivaSphere AG Termini d'utilizzo | Informativa sulla privacy | Colofone

Informazioni per firmare il documento direttamente su PrivaSphere sono riportate nel documento *Firma digitale con PrivaSphere.* 

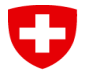

<u>Step 3</u>: È ora disponibile nella **propria** cartella del download un documento della domanda che può essere firmata per via digitale. Inoltre, si aprirà una nuova pagina, con la possibilità di cercare e caricare nuovi documenti. Selezioni il bottone per cercare il documento in pdf firmato per via digitale.

| Secure Messaging Service                                                                                                    |                                                                                                    |
|----------------------------------------------------------------------------------------------------|----------------------------------------------------------------------------------------------------|
| Secure Contact Me                                                                                                    | 1                                                                                                    |
| pv@esti.ch                                                                                                    |                                                                                                    |
| PDF firmato                                                                                                    | Durchsuchen                                                                                                    |
| Allegati                                                                                                    |                                                                                                    |
| <ol> <li>03_Tracciato996.MetalizzazioneE</li> <li>Richiestapreavvisoautorizzazionef</li> <li>AutorizzazionefirmataArsMedicar</li> <li>02Relazionetecnica.pdf, 60.7Kb</li> </ol> | ESTI-Cavi.pdf, 4352Kb<br>emapp.440RFDaGravesano.pdf, 243Kb<br>mapp.481RFDaGravesano.pdf, 176Kb                                                                                                    |
| Con l'invio del presente modulo, l'utente dà l'accorr<br>Nella domanda è stato indicato l'indirizzo di conseg                                                                   | do all'ESTI, che le domande, la corrispondenza con le autorità e le autorizzazioni vengano trattate, iniziate e consegnate per via elettronica.<br>na elettronico come domicilio di consegna ai sensi dell'art. 11b cpv. 2 della Legge federale sulla procedura amministrativa ( <u>PA: SR 172.021</u> ). |
| L'invio comporta l'accettazione dei nostri <u>termini d'u</u><br>Dopo l'invio, può scaricare una copia del messaggi                                                             | utilizzo .<br>io.                                                                                                    |
| Invia in sicurezza                                                                                                    |                                                                                                    |

2023 PrivaSphere AG | Termini d'utilizzo | Informativa sulla privacy | Colofone

## <u>Step 4</u>: Selezioni nella cartella il documento firmato e lo carichi sulla pagina di PrivaSphere.

| > Die | ser PC > Desktop > TEST          |   |        |                  | ✓ Č          | ST durchsuchen |   |
|-------|----------------------------------|---|--------|------------------|--------------|----------------|---|
| Neuer | Ordner                           |   |        |                  |              | === -          | ? |
| ^     | Name                             | ~ | Status | Änderungsdatum   | Тур          | Größe          |   |
| *     | DOCUMENTO CON FIRMA DIGITALE.pdf |   | C      | 26.07.2023 15:00 | PDF Document | 72 KB          |   |
| *     |                                  |   |        |                  |              |                |   |
| *     |                                  |   |        |                  |              |                |   |
| *     |                                  |   |        |                  |              |                |   |
| trc   |                                  |   |        |                  |              |                |   |
| or    |                                  |   |        |                  |              |                |   |
| ~     |                                  |   |        |                  |              |                |   |

**NB:** La sessione su PrivaSphere è valida solo per 15 minuti. Se ha bisogno di più tempo per la firma o se ha chiuso la pagina PrivaSphere, dovrà ripetere i primi 2 passaggi. Selezioni nuovamente " Presentare la domanda per via elettronica " sul portale web ESTI e poi selezioni "Download PDF per firmare con provider di terze parti" sul sito web PrivaSphere. In questo modo, il caricamento dal passaggio 4 sarà nuovamente disponibile e potrà caricare il documento firmato (la domanda in PDF verrà scaricata una seconda volta durante il processo e può essere eliminata).

## Step 5: Una volta caricato il documento firmato, selezioni "Invia in sicurezza"

| Secure Messaging Service                                                                                                    |                                                                                                    |
|----------------------------------------------------------------------------------------------------|----------------------------------------------------------------------------------------------------|
| Secure Contact Me                                                                                                    |                                                                                                    |
| pv@esti.ch                                                                                                    |                                                                                                    |
| PDF firmato                                                                                                    | Durchsuchen) Keine Datei ausgewählt.                                                                                                    |
| Allegati                                                                                                    |                                                                                                    |
| 1. 03_Tracciato996.MetalizzazioneE<br>2. Richiestapreavvisoautorizzazione<br>3. AutorizzazionefirmataArsMedican<br>4. 02Relazionetecnica.pdf, 60.7Kb | STI-Cavi.pdf, 4352Kb<br>mapp.4408FD9Gravesano.pdf, 243Kb<br>napp.431RFD9Gravesano.pdf, 176Kb                                                                                                    |
| Con l'invio del presente modulo, l'utente dà l'accoro<br>Nella domanda è stato indicato l'indirizzo di consegr                                       | fo all'ESTI, che le domande, la corrispondenza con le autorità e le autorizzazioni vengano trattate, iniziate e consegnate per via elettronica.<br>na elettronico come domicilio di consegna ai sensi dell'art. 11b cpv. 2 della Legge federale sulla procedura amministrativa ( <u>PA: SR 172.021</u> ). |
| L'invio comporta l'accettazione dei nostri <u>termini d'u</u><br>Dopo l'invio, può scaricare una copia del messaggio                                 | <u>idlizzo</u> .<br>3.                                                                                                    |
| Invia in sicurezza                                                                                                    | -                                                                                                    |
| © 2023 PrivaSphere AG   <u>Termini d'utilizzo</u>   <u>Infor</u> r                                                                                   | nativa sulla privacy   Colofone                                                                                                    |

<u>Step 6</u>: La domanda per via elettronica è stata inoltrata e riceverà un'e-mail di conferma da PrivaSphere. In alternativa è possibile scaricare la conferma direttamente dal sito. Selezioni il pulsante "Continua" per tornare alla sua domanda nel portale web ESTI:

| <ul> <li>Il Suo messaggio "Sign L-02342<br/>raccomandato all'ora legale (<br/>digitalel (<u>0.113</u>)</li> <li>La prephiamo di salvare a fini p<br/>insieme alla copia della e-maili</li> </ul> | 81.1.1.pdf - 20230912_1222305" & stato trasmesso con invio<br>qualificato ) tramite piataforma di dotribuzione con firma<br>probatori i Biccura di consegna visualizzata in basso<br>invietori. (dot20) - cassioni informazioni<br>a no nometri di consegna con con con con con con con con con con |  |
|----------------------------------------------------------------------------------------------------|----------------------------------------------------------------------------------------------------|--|
| a sua copia del e-mail per                                                                                                    | r scaricare®                                                                                                    |  |
| a sua copia del e-mail per<br>Salva e-mail come, adf.                                                                                                    | In alternativa è<br>possibile scaricare<br>la conferma in vari<br>formati.                                                                                                    |  |

Sul portale web dell'ESTI, attualizzi la pagina con F5.